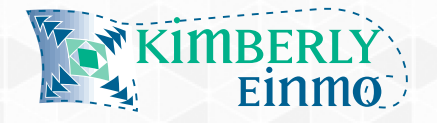

## Kimberly Einmo Sashiko-Inspired Designs

Using Instructions from the USB Stick included with your Kit

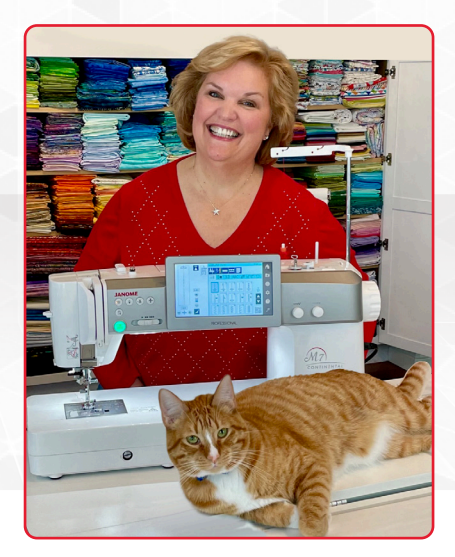

To read the USB on your embroidery machine, make sure your machine is in the "**Embroidery Mode**" if you own a combo embroidery/sewing machine. Once in embroidery mode, tap the "**Open Folder**" icon, then tap the "**USB**" tab. If your machine has **USB 1** and a **USB 2**, make sure you tap the corresponding tab for the correct USB stick's port.

Once the USB tab is open, you will see "**EMB or Embf**", however, the Sashiko Designs are located **outside** of the EMB/Embf folders.

You will need to go "UP" 1- level if you see "EMB" ("UP" 2- levels if you see Embf) to view the Sashiko Designs by tapping the "UP ARROW" icon.

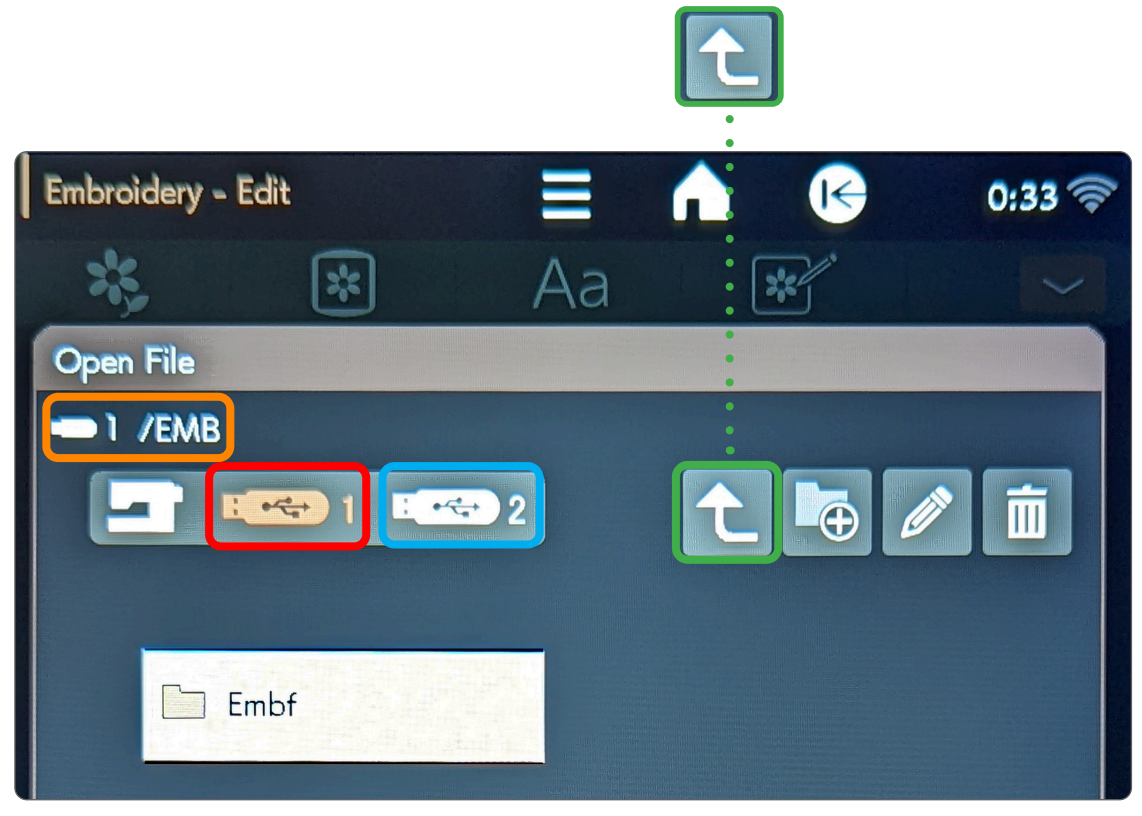

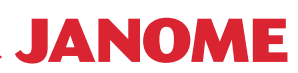

## Kimberly Einmo Sashiko-Inspired Designs

The **Categories** are shown on the LCD screen, tap on which category you would like to view.

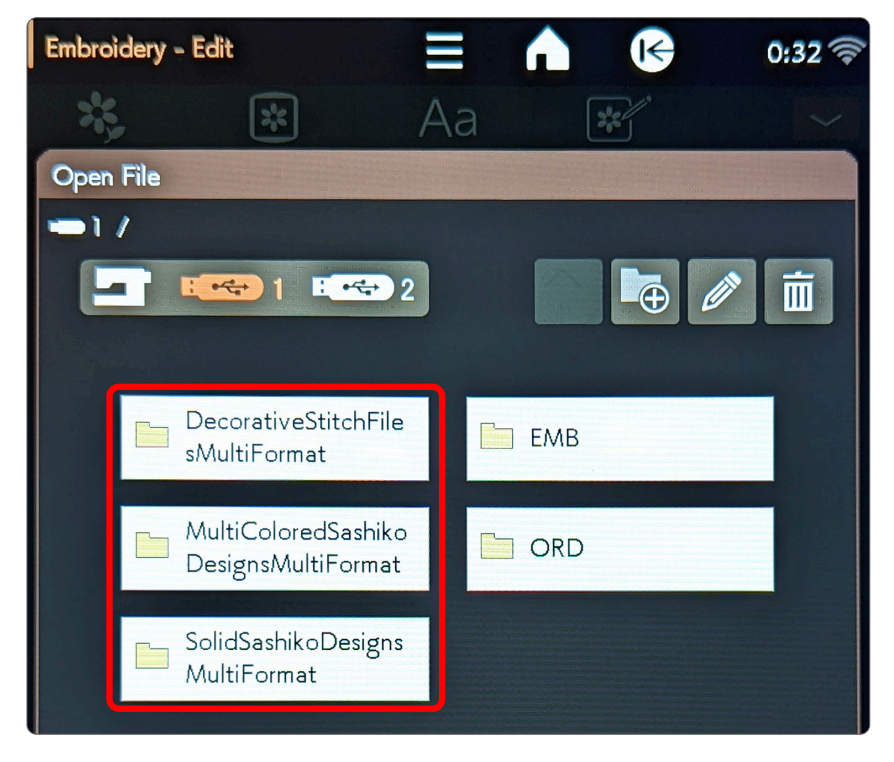

You can now open the **.JEF** or **.DST** folder depending on your model of embroidery machine.

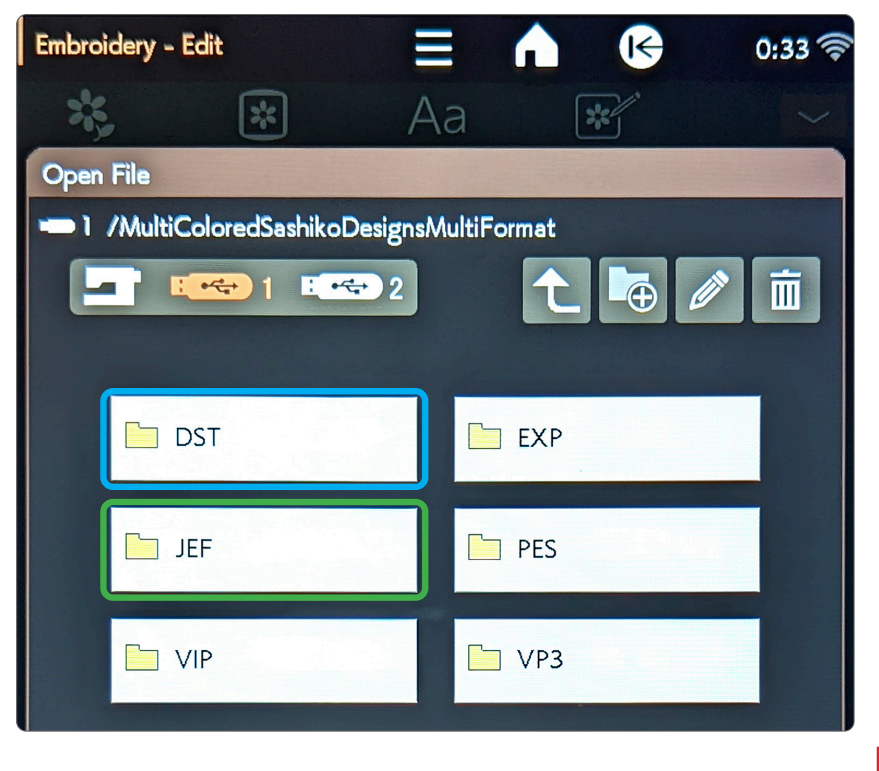

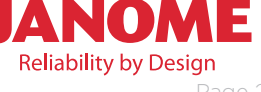

## Kimberly Einmo Sashiko-Inspired Designs

Use the "Forward Page" key/icon on the screen to advance through the various Sashiko Designs. Remember that the designs are sorted by hoop size.

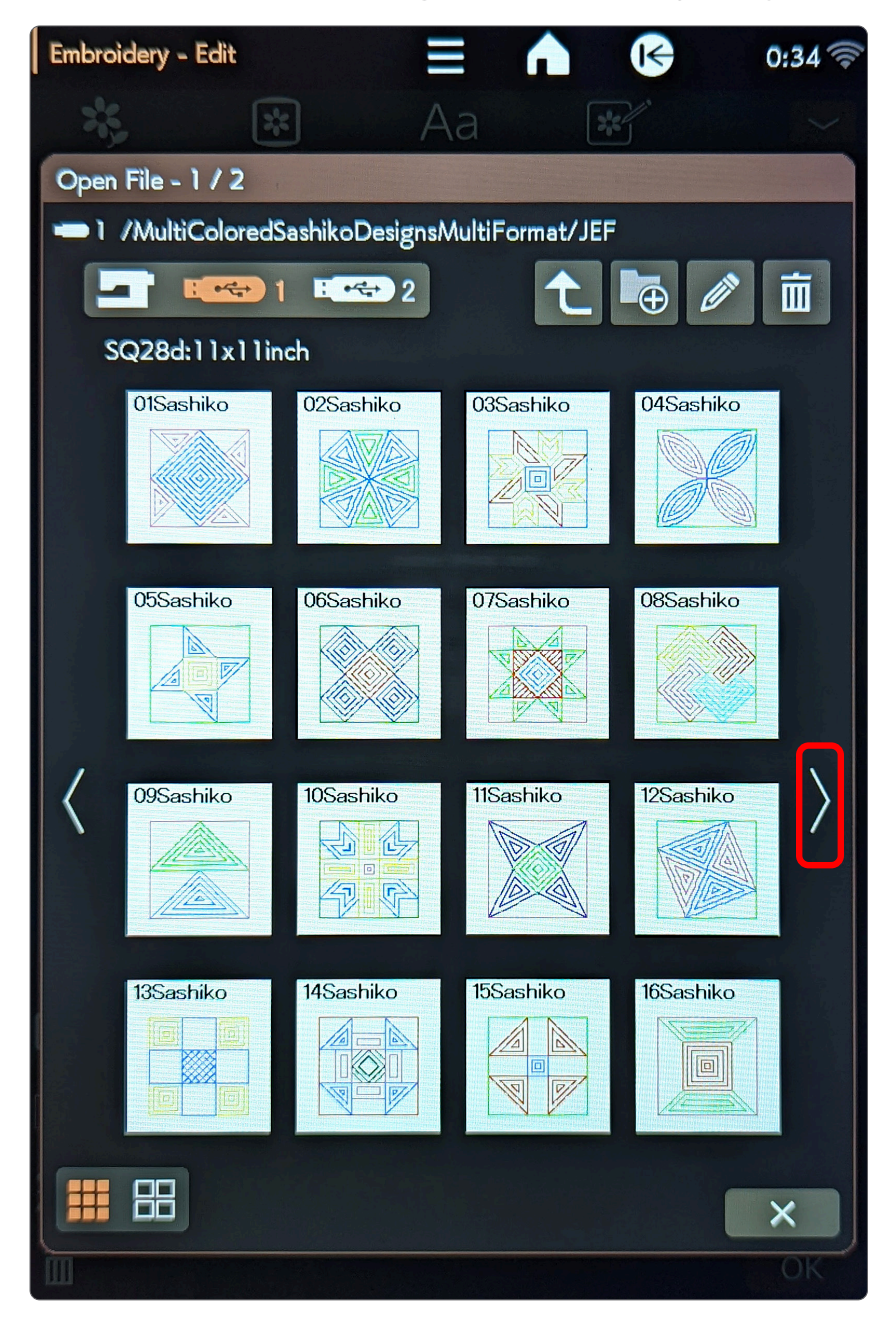

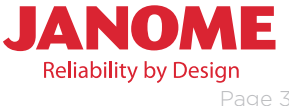